## How to Order Software from The VUMC Software Store

Log in to the Software Store at <a href="https://vumc.onthehub.com/">https://vumc.onthehub.com/</a>

Select the Software that you want to purchase.

Choose Windows or Mac if applicable.

| Adobe Acrobat                                                                                                    | Pro DC 🔺                                                                                                    |                                                                          |
|----------------------------------------------------------------------------------------------------|----------------------------------------------------------------------------------------------------|--------------------------------------------------------------------------|
| Asser Junited In Table                                                                                                    | Acrobat DC is the completely reimagined desktop version of the world's best PDF solution. It inclusing and share PDFs on any device. And with Document Cloud services, you can create, export, e — and stay connected to recent files across all your devices. | udes a mobile app so you can fill,<br>edit and track PDFs in any browser |
| Choose a platform:                                                                                                    | Windows                                                                                                    | ~                                                                        |
| Adobe Acrobat Pro I                                                                                                    | DC Win/Mac Mac                                                                                                    |                                                                          |
| Available to: Faculty/Staf                                                                                                    | f, Member, Affiliate                                                                                                    | Quantity:                                                                |
| Please complete your order by forwarding the order confirmation you receive by email to your Cost Center Manager<br>or Grant Manager and asking this person to approve your order in the store. |                                                                                                    | 1                                                                        |
| We post instructions for a<br>https://www.vumc.org/it/s                                                                                                    | 🐂 Add to Cart                                                                                                    |                                                                          |

## Add to Cart > View Full Cart

| Added to Your Shopping Cart |                                                                                                    |               |                          |  |
|-----------------------------|----------------------------------------------------------------------------------------------------|---------------|--------------------------|--|
|                             | <u>Adobe Acrobat Pro DC Win/Mac.per user subscription</u><br><u>through 5/30/2025 - Subscription</u> | Quantity<br>1 | <b>Price</b><br>\$269.28 |  |
|                             | Back to                                                                                              | o Shopping    | 🏲 View Full Cart         |  |

Choose "I am ordering this for myself" even if you are ordering it for someone else.

If you choose **"I am placing this order on behalf of:"**, it will not work unless the person receiving software has logged into the software store.

It is easier to choose "I am ordering this for myself"

|                                                                                                    |                                                                                                    | Quantity                                                                              | Unit Price | Price    |
|----------------------------------------------------------------------------------------------------|----------------------------------------------------------------------------------------------------|---------------------------------------------------------------------------------------|------------|----------|
|                                                                                                    | Adobe Acrobat Pro DC Win/Mac per user<br>subscription through 5/30/2025 - Subscription<br>Date Added: 5/1/2024 12:10 PM                                                                                                    | 1                                                                                     | \$269.28   | \$269.28 |
|                                                                                                    |                                                                                                    |                                                                                       | Subtotal:  | \$269.28 |
| ky Order                                                                                                    |                                                                                                    |                                                                                       |            |          |
| am placing this                                                                                                    | order for myself.                                                                                                    |                                                                                       |            |          |
| am placing this                                                                                                    | order on behalf of:                                                                                                    |                                                                                       |            |          |
| 📜 Back to Sho                                                                                                    | opping Check Out                                                                                                    |                                                                                       |            |          |
|                                                                                                    |                                                                                                    |                                                                                       |            |          |
|                                                                                                    |                                                                                                    |                                                                                       |            |          |
| Check Out                                                                                                    | Pro DC Win/Mac per user subscription through 5/30/2                                                                                                    | 2025 - Subscription , C                                                               | Quantity:1 |          |
| Check Out                                                                                                    | Pro DC Win/Mac per user subscription through 5/30/<br>IC email address of the end user. If the order quanti-<br>ne, enter the email address for each user:*<br>umc.org                                                                                                    | 2025 - Subscription , (<br><b>ty is</b>                                               | Quantity:1 |          |
| Check Out                                                                                                    | Pro DC Win/Mac per user subscription through 5/30/2<br>IC email address of the end user. If the order quantline, enter the email address for each user:*<br>umc.org<br>IC ID of the end user. If the order quantity is greater<br>VUMC ID of each user:*                                                                                                    | 2025 - Subscription , C<br>ty is<br>than                                              | Quantity:1 |          |
| Check Out                                                                                                    | Pro DC Win/Mac per user subscription through 5/30/2<br>IC email address of the end user. If the order quantline, enter the email address for each user:*<br>umc.org<br>IC ID of the end user. If the order quantity is greater<br>VUMC ID of each user:*<br>ere                                                                                                    | 2025 - Subscription , C<br>ty Is<br>than                                              | Quantity:1 |          |
| Check Out                                                                                                    | Pro DC Win/Mac per user subscription through 5/30/2<br>IC email address of the end user. If the order quanti-<br>ne, enter the email address for each user:*<br>umc.org<br>IC ID of the end user. If the order quantity is greater<br>VUMC ID of each user:*<br>ere                                                                                                    | 2025 - Subscription , C<br>ty is                                                      | Quantity:1 |          |
| Check Out                                                                                                    | Pro DC Win/Mac per user subscription through 5/30/2<br>MC email address of the end user. If the order quanti-<br>ne, enter the email address for each user:*<br>umc.org<br>MC ID of the end user. If the order quantity is greater<br>VUMC ID of each user:*<br>ere<br>Pro DC Win/Mac per user subscription through 5/30/2                                                                                                    | 2025 - Subscription , C<br>ty is<br>than<br>2025 - Subscription , C                   | Quantity:1 |          |
| Check Out<br>obe Acrobat F<br>Enter the VUM<br>greater than or<br>first.last@vu<br>Enter the VUM<br>one, enter the<br>VUMCID he<br>obe Acrobat F<br>f you are, or a<br>he Workday A<br>&S#######. If | Pro DC Win/Mac per user subscription through 5/30/2<br>MC email address of the end user. If the order quanti-<br>ine, enter the email address for each user:*<br>umc.org<br>MC ID of the end user. If the order quantity is greater<br>VUMC ID of each user:*<br>ere<br>Pro DC Win/Mac per user subscription through 5/30/2<br>are placing an order for, a faculty or staff physician, e<br>Assignee ID for this person. Assignee IDs use this fo<br>f you do not know the Assignee ID, contact your<br>finance team. | 2025 - Subscription , C<br>ty Is<br>than<br>2025 - Subscription , C<br>enter<br>rmat: | Quantity:1 |          |

Click Next

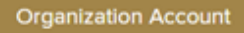

## Add Organization Account

Funding Source (Cost Center, Grant, Gift, Project, or Program Work Tag). If the funding source is a Grant, Gift, Project or Program, do not enter the Cost Center.\*

(Grant, Gift, Project, Program) or Cost Center Here

Billing Address

Your Billing Address Here

Nashville TN 37232 United States

Change

Save my payment details for future purchases

| I'm not a robot | reCAPTCHA<br>Privacy - Terms |  |  |  |
|-----------------|------------------------------|--|--|--|
| Continue        |                              |  |  |  |

Click Continue to place order.

The Software Store will send you an Order Placed Requiring Approval email. The email will contain a summary of your order and your order number. Forward the email to the Cost Center or Grant Manager for the work tag and ask this person to approve the expense. If you do not know the name the approver for your work tag, contact your department's finance team. The Software Store will send you an order receipt by email after the Cost Center Manager or Grant Manager approves the order.